# レンタルスペース Oak Cube ご利用手順

この度はご利用ありがとうございます。入退室用のスマートキーのご利用方法と設備についてご案内いたします。当スペースをご利用頂く際は当日お持ちいただけるスマートフォンが必要です。

#### 【スマートキーの準備】 ※必ず前日にご登録下さい

レンタルスペース Oak Cube はスマートキーアプリ **Qrio Lock(キュリオロック)**を採用しております。**ご予約日前日**に Oak Cube から招待メールが届きますので、以下の手順に従って Qrio Lock のアカウントを作成(初回のみ)の上、合カギを登録してください。(アカウントの作成にはメールアドレスが必要です。Qrio Lock のサポートページの「アカウント作成手順」の項目も参考にしてください。<u>https://support.grio.me/grio-lock/p1270</u>)

| APP Store や Google Play で「Qrio Lock(キュリ<br>オロック)」を検索し、インストール | Qrio Lock (キュリオロック)<br>カギが自由になる生活<br>Qrio, Inc.                                                                                                    |
|--------------------------------------------------------------|----------------------------------------------------------------------------------------------------|
| アプリを起 動し、「アカウント作 成 に進 む」<br>をタップする                           | 18:52 単 ● P ・ © ♥ ▲ 1100%<br>Qrio Lock                                                                                                    |
| メールアドレスとパスワードを設定し、「同                                         | 18:51 ம் ் ு • . • ♡ ♥∡∎100%                                                                                                    |
| 意します」にチェックを入れ、「次へ」をタッ                                        | ← アカウント作成                                                                                                    |
| プする                                                          | メールアドレス<br>grio@example.com<br>Jズフード<br>・ブロックンマティングシードの条件]<br>・ ギータの気気できなテマリ上<br>・ ジワチを含む<br>・ 数字を含む<br>・ 数字<br>・ 本の<br>・ 本の<br>・<br>・ 本の<br>・ 本の<br>・ 本の<br>・ 本の<br>・<br>・ 本の<br>・<br>・<br>・<br>・<br>・<br>・<br>・<br>・<br>・<br>・<br>・<br>・<br>・ |

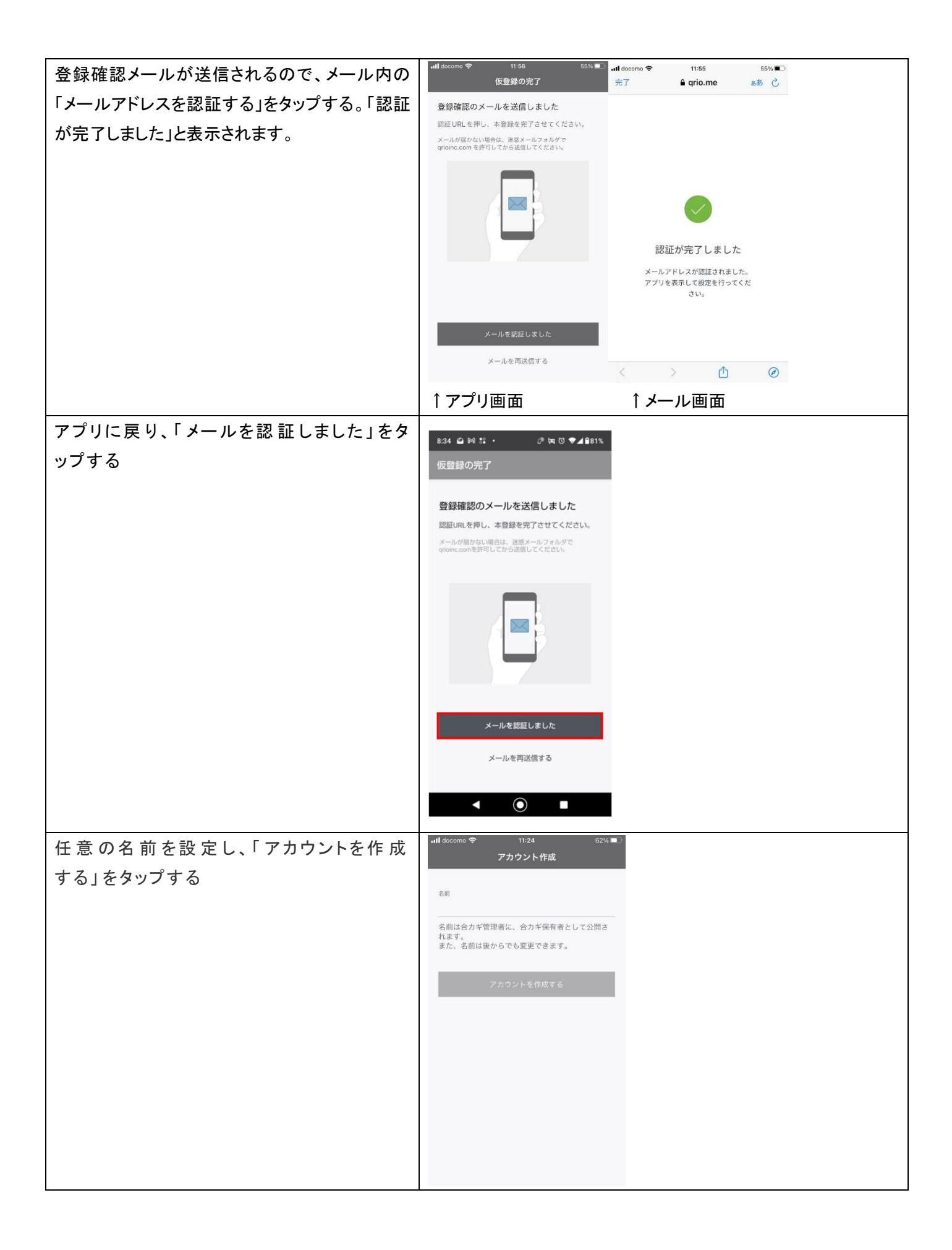

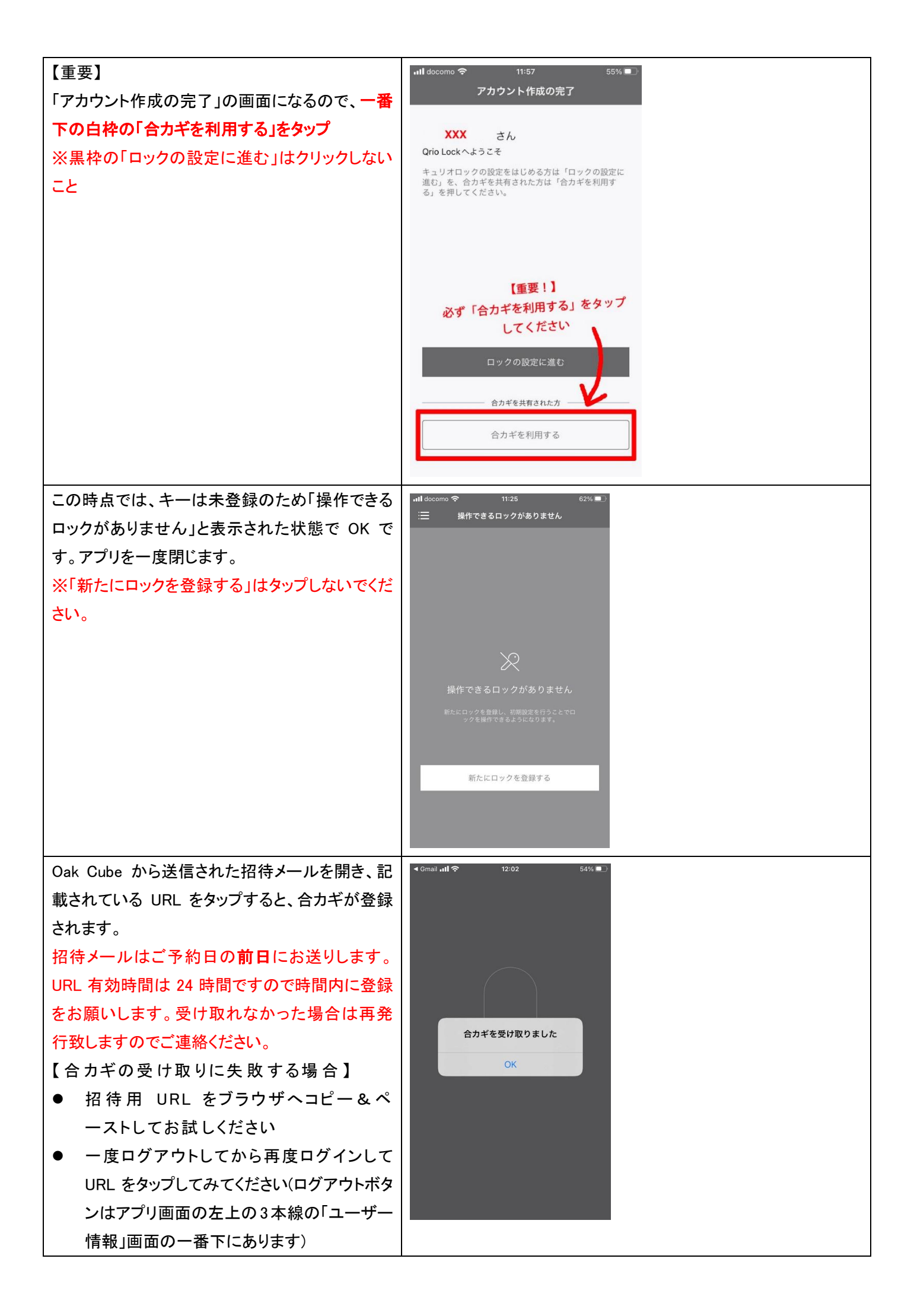

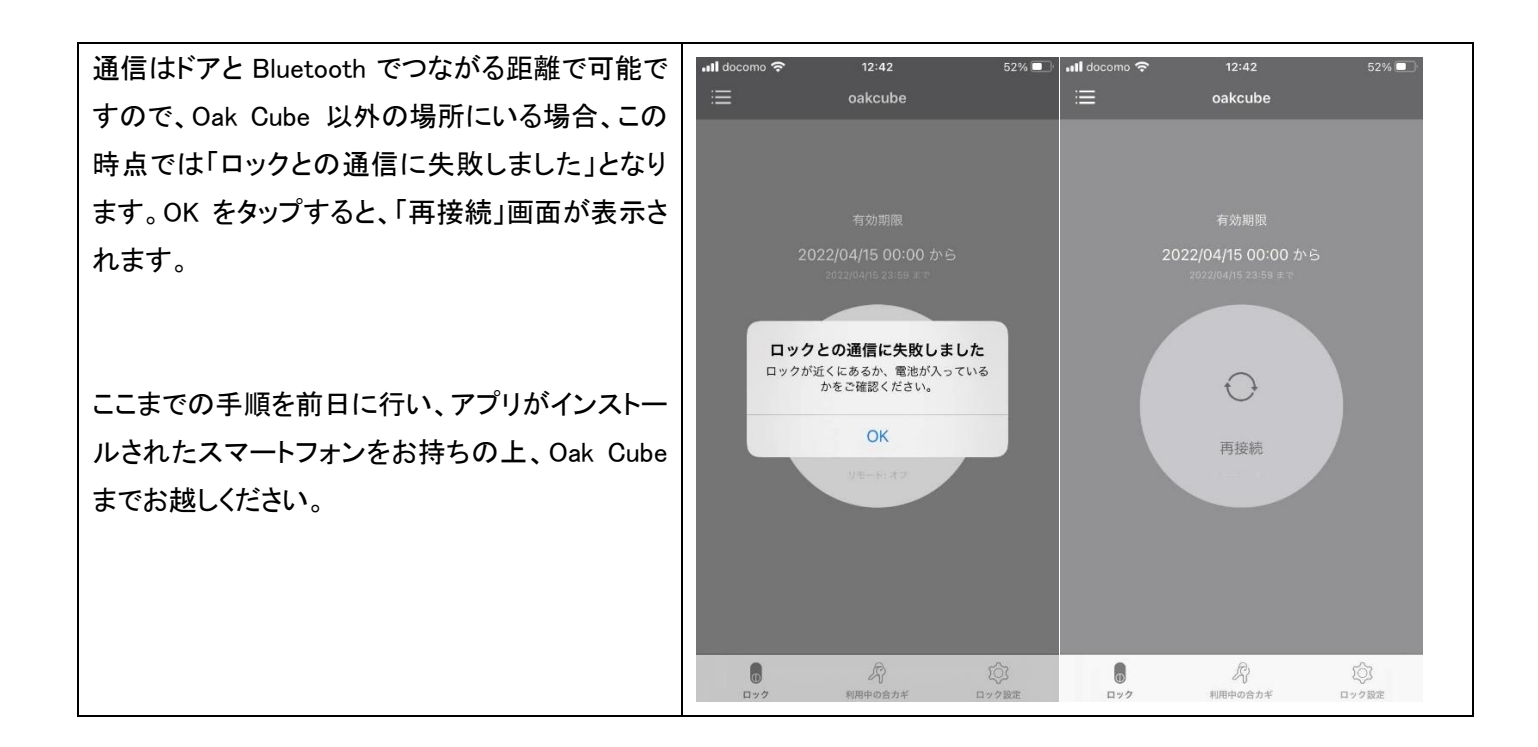

アプリについてのお問い合わせは、Oak Cube 担当者か以下までお願いいたします。

● Qurio Lock のサポートページ

https://support.grio.me/category/grio-lock

● Qurio Lock 問い合わせ窓口

050-3171-7132(受付時間:平日の 10:00~17:00 土・日・祝日は除く)

### 【ご利用当日】~スマートキー使用方法~

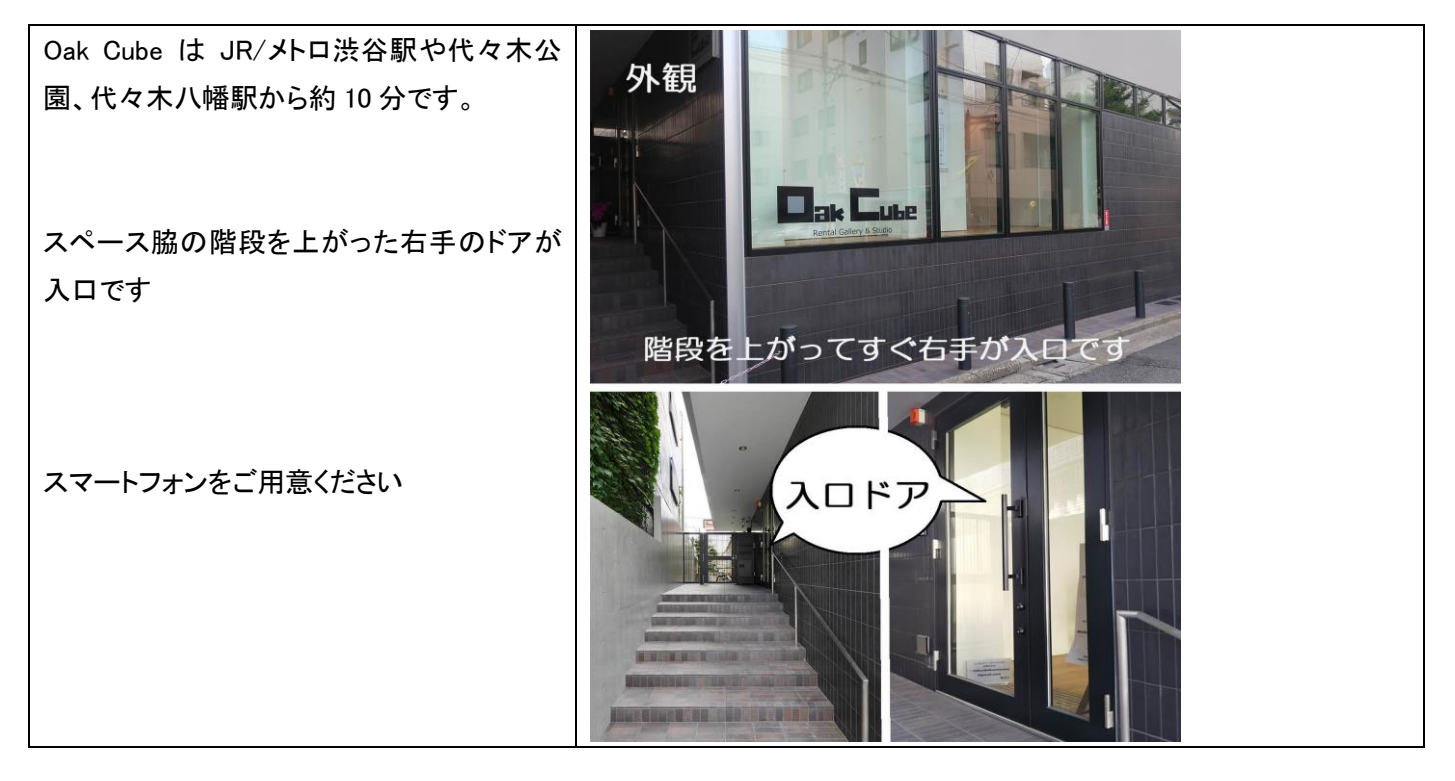

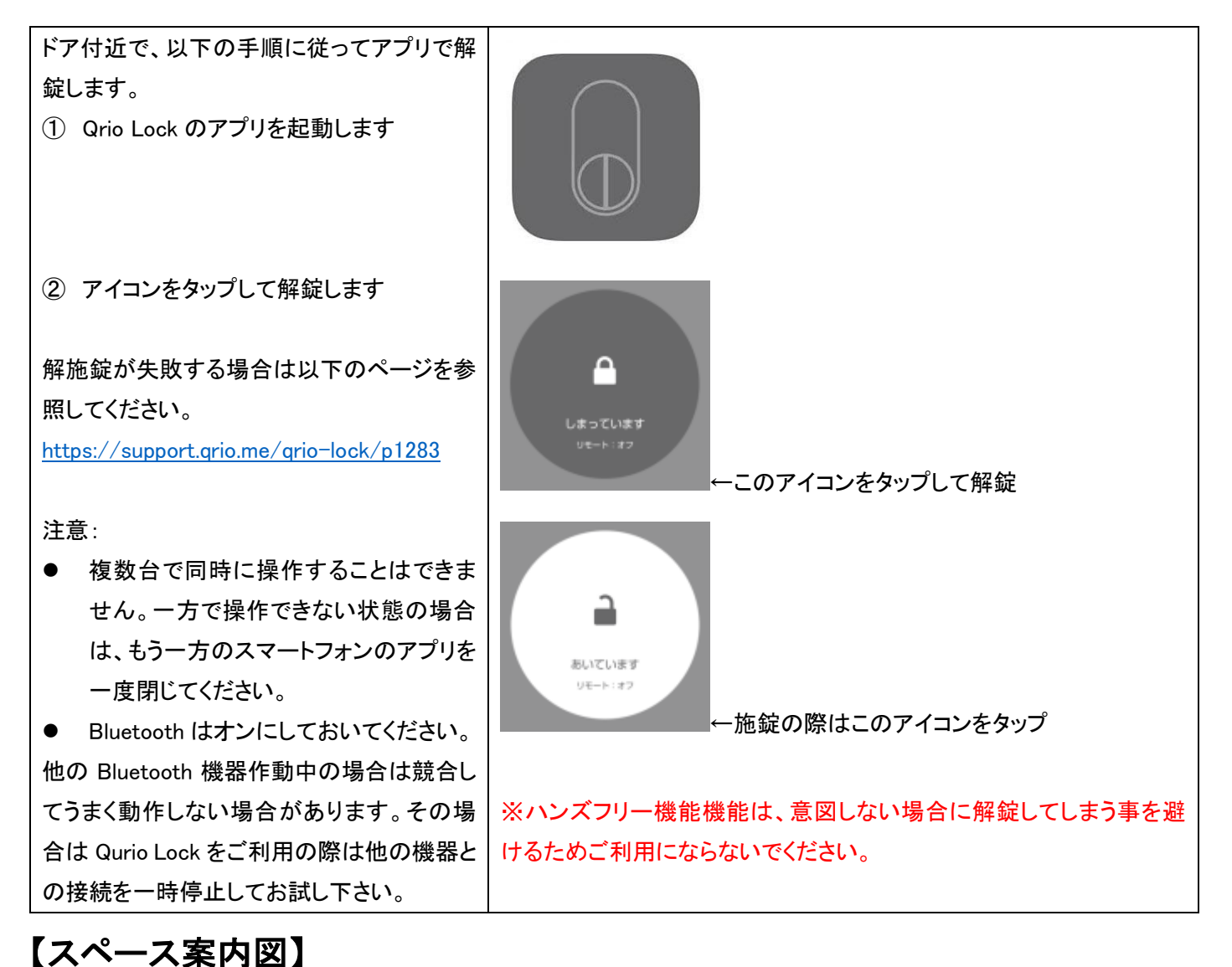

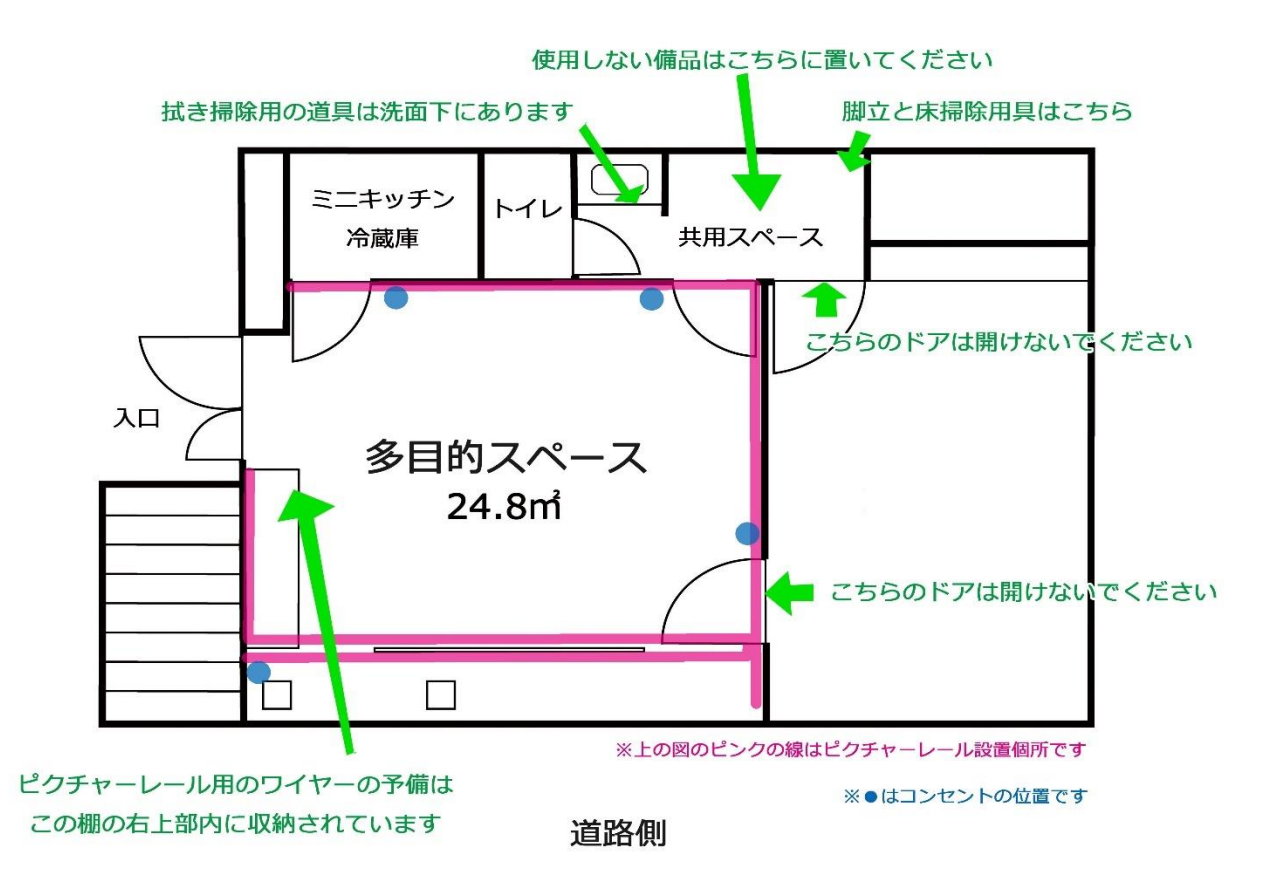

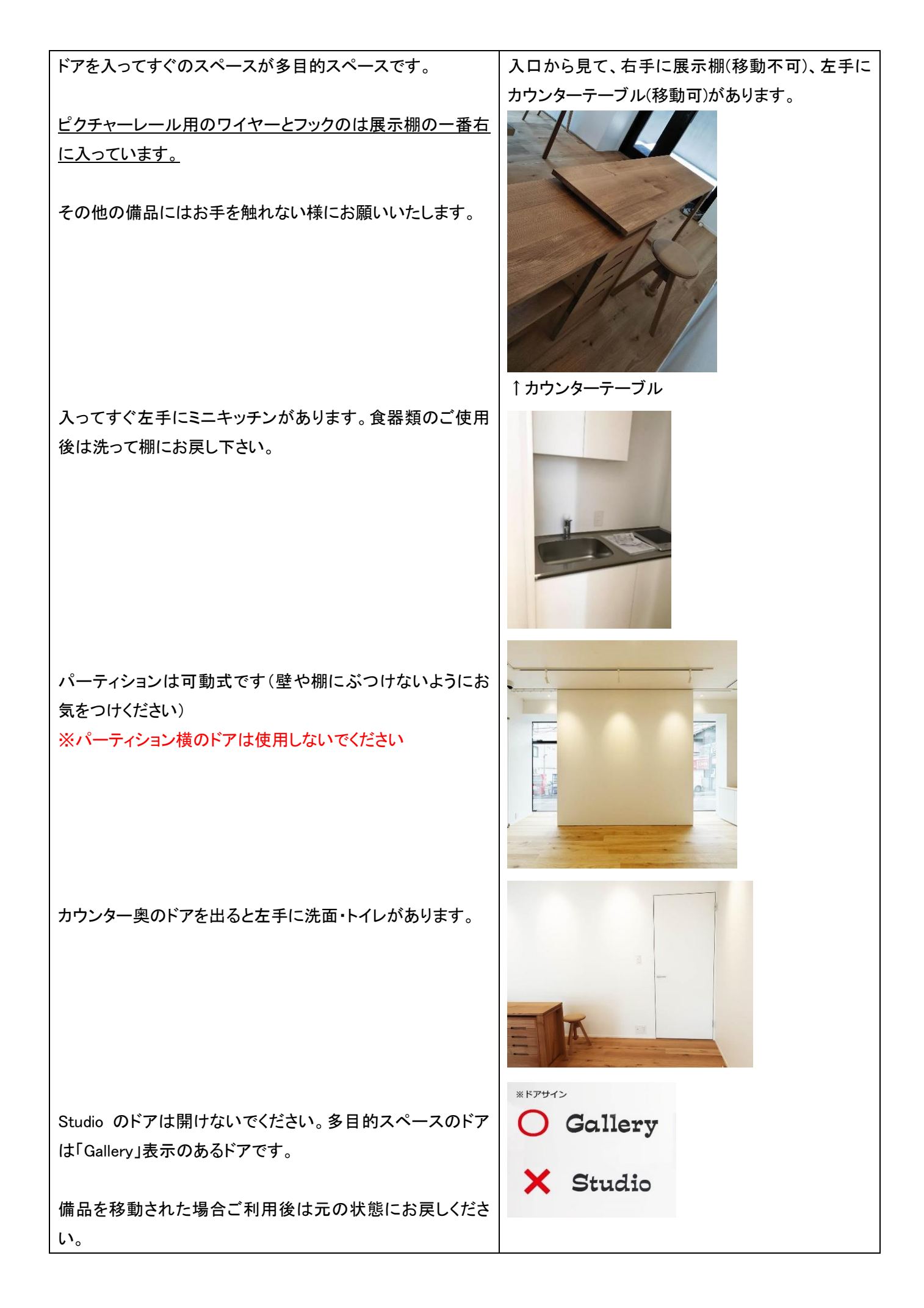

## 【ご利用後/ご退室】

| 電気やエアコンを消して、入口のドアを施錠し、お帰り<br>ください。                                                                               |                                                  |
|----------------------------------------------------------------------------------------------------|--------------------------------------------------|
| ※施錠の際はドアがぴったりと完全に閉じていること<br>を確認してください(ドアが開いた状態でもキーだけが<br>作動してしまうことがあります)。特にご退室時は閉じ<br>た後にドアが閉まっている事をご確認の上お帰り下さい。 | <sup>あいています</sup><br>Uモート: #7<br>←このアイコンをタップして施錠 |

※ご利用期間中は緊急の場合を除きスタッフはスペースに入室致しません。数日に渡ってご利用頂く際はご自身での清 掃をお願いします。

※退出後に室内や冷蔵庫内等に残されたお品は処分させていただく場合がございますので、もしお忘れ物をした場合は お早めにご連絡ください。

※備品、設備の破損、汚れが見つかった場合は、お客様に修理費用をご負担いただく場合がございます。(お客様の身に覚えのない破損等でご請求しないために<u>各スペースにはモニターを設置してございますのでご安心下さい</u>。)

2022.8.22

レンタルスペース Oak Cube

連絡先:<u>oakcubekamiyama@gmail.com</u>